graf.

# **INSTRUCTION MANUAL**

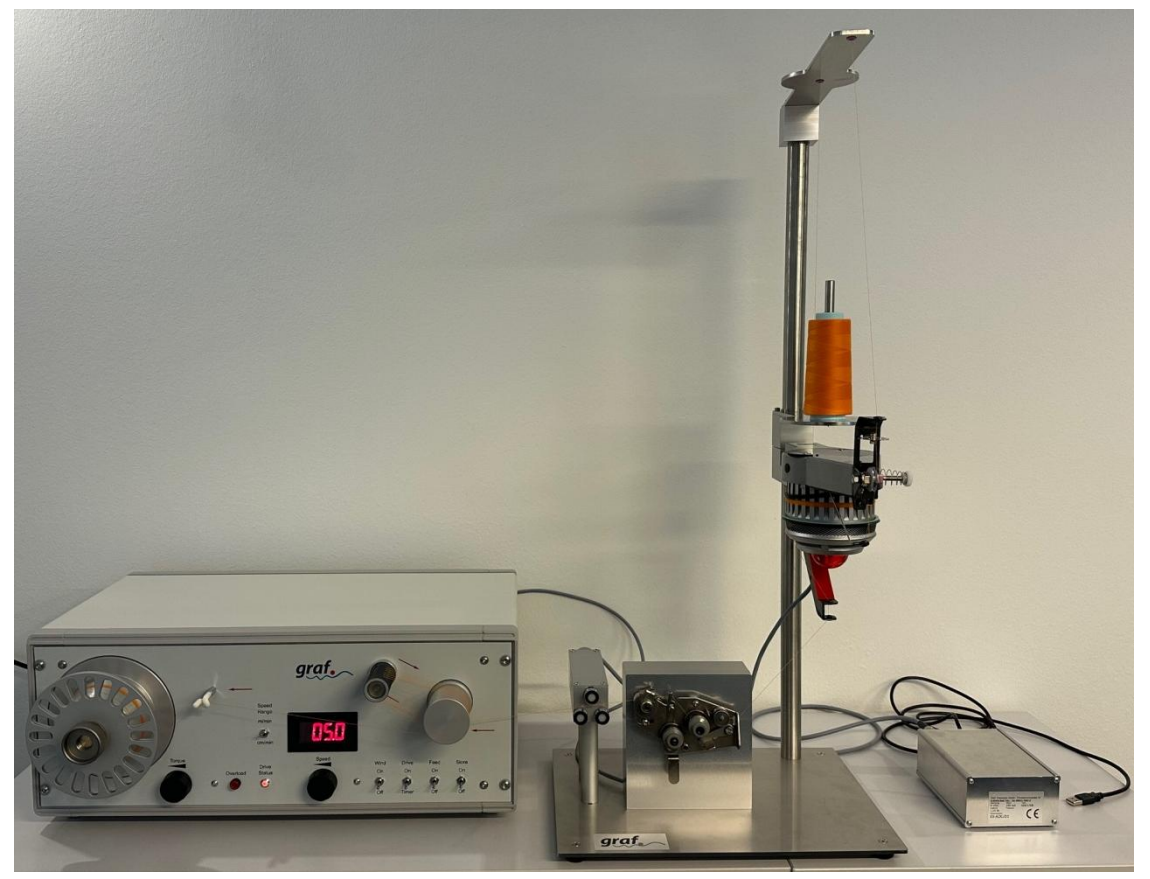

# Friction Measuring System CPF / CTC

Graf Chemicals GmbH Prof.-Max-Lange-Platz 4 83646 Bad Tölz – Germany Phone: +49 (0) 8041 79285-16 frank.engelbrecht@graf-chemicals.com www.graf-chemicals.com

# CONTENTS

| 1. Introduction                                 | 3  |
|-------------------------------------------------|----|
| 2. Function and structure of the CPF            | 5  |
| 3. The thread-pull off-device                   | 6  |
| 4. Other components of the measuring system     | 8  |
| 5. Explanation of the tension measuring head    | 9  |
| 6. Two pictures of the structure of the motor   | 10 |
| 7. Installation Guide for Graf Friction Lab 2.9 | 11 |
| 8. Start Graf Friction Lab 2.9                  | 15 |
| 9. Calibration of the program                   | 16 |
| 10. Operating of the program                    | 20 |
| 11. Typical diagrams                            | 21 |
| 12. Technical data of the CPF                   | 23 |
| 13. Declaration of conformity                   | 24 |

#### 1. Introduction

#### Friction measuring device CPF / CTC Measuring Software Graf Friction Lab 2.9

The friction of a sewing thread or embroidery yarn has a decisive influence on the machinability and productivity.

The more uniform the friction of the yarn, also from one batch to another, the more constant the yarn can be processed. A regular low friction avoids hooking and picking of the yarn in the thread guiding devices.

The speciality of the graf fricton measuring device CPF / CTC is the measuring of sewing thread and embroidery yarn. Our philosophy in this item is to imitate the tension device systems of a sewing machine, but to have reproducible conditions, of course, under same climatic conditions. Because of this we use a standard sewing thread tension device (see picture 1) for our CPF friction device. Our CPF-CTC friction device is equipped with a yarn roller tension break (see picture 2).

As a sewing machine makes no constant pull speed, we can measure at different speeds. We can measure, for example, friction at 5m/min and the characteristics of pulling the yarn from a standing position with 5cm/min. It is called "<u>stick-slip</u>".

A yarn with a bad <u>stick-slip</u> really stops in the tension device and then, when tension is high enough it slips through. Then friction diagram looks like a saw-tooth.

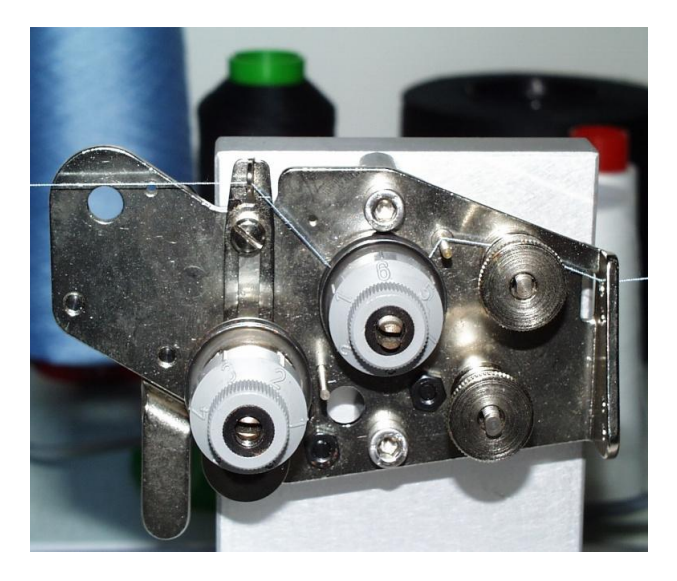

picture 1: Tension device

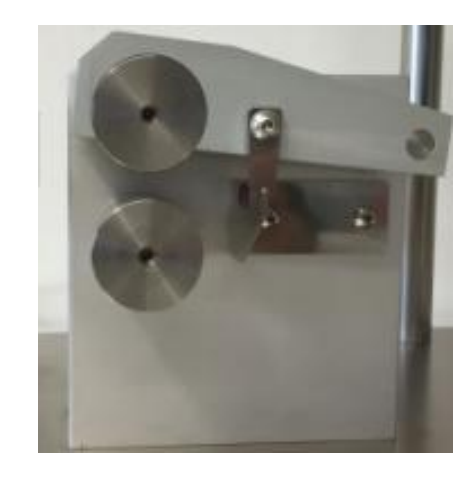

picture 2: Yarn roller tension break

To get same results, with one yarn at different locations, besides same climate, the same settings of the tension device system are necessary. For this, we produce calibration yarn. This specially cleaned and rinsed calibration yarn, which is from one dye lot and lubricated with our lubricant Silwa 145 KS at our SL2 lubrication system, gives a very constant friction, also at different humidity. A consistent level of quality of the calibration yarn is very important, especially if the friction devices are used at different locations.

It is important to set standards for production control.

The friction measuring file can be send easily by E-mail.

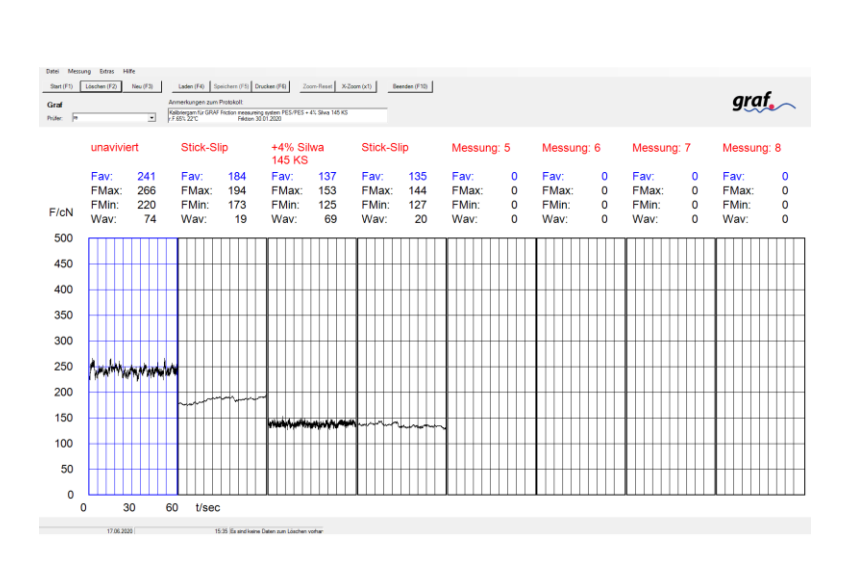

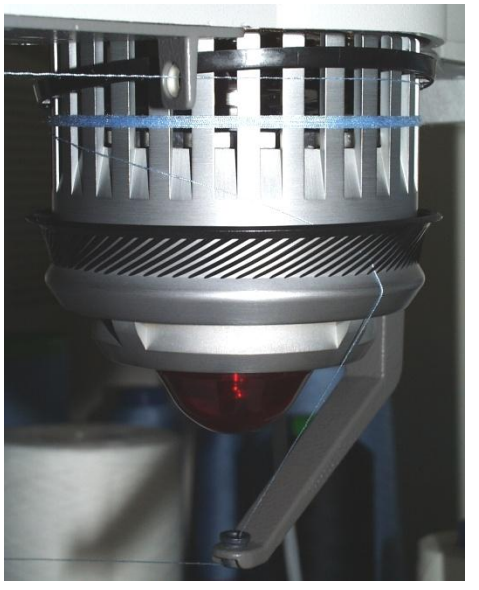

picture 3: Fournisseur

Our friction devices are equipped with a fournisseur (yarn feeder) (see picture 3) to have a constant, nearly free tension at the beginning of the tension device. So only the friction of the yarn and not the quality of the winding is measured. This is also one further point to get more reproducible results.

With this nearly zero tension we avoid using a second tension measuring head.

#### 2. Function and structure of the Measuring device

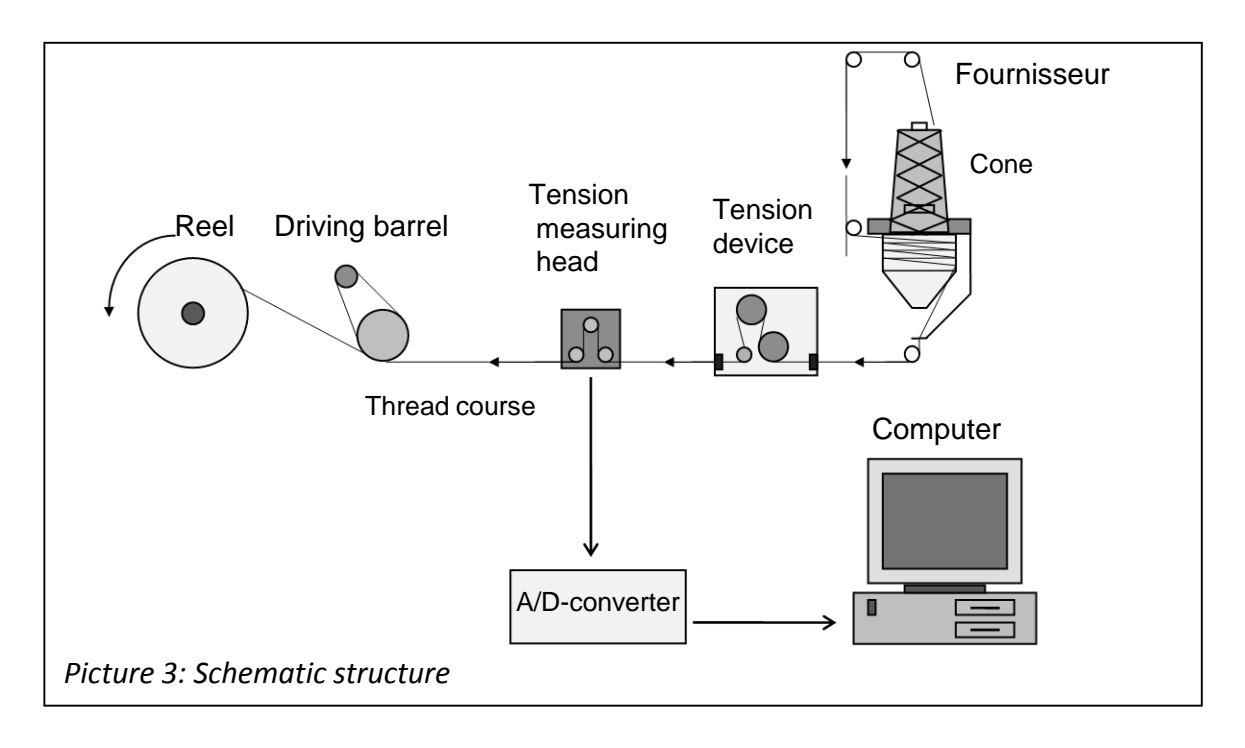

- 1. The thread will pulled off from the cone by the fournisseur. Turning the driving conus (half moon) of the fournisseur the thread stock can be adjusted. After that the thread on the fournisseur can be pulled off with nearly no tension.
- 2. A driving barrel, where the thread is turned around several times, move the yarn. The barrel is driven through a DC-motor, whose rotation speed can be regulated independent from the load. Because of this the thread can be pulled off with a constant, prescribed speed.
- 3. After the fournisseur the thread goes through the tension device. The friction, which arises on the thread going through the tension device, results in the necessary tensile force, which pulls the thread with prescribed speed through the yarn brake.
- 4. This tensile force of the thread is measured in the tension measuring head. The tension measuring head (consist of the DMS<sup>1</sup>-strength-sensor) converts the tensile force in electric voltage, which is directly proportional to the tensile force.
- 5. The voltage signals from the tension measuring head goes to the A/D-converter, which converts the signals in discreet digital values, which are received and processed from the computer.
- 6. The thread, which is coming from the driving barrel, is up winded on the reel.

<sup>&</sup>lt;sup>1</sup> DMS ="Strain gauge"

### 3. The Thread-pull off-device

To make the measuring set-up as flexible as possible, the speed control, the driving barrel and the reel are installed in a separate case, the pull off-device (See Picture 4).

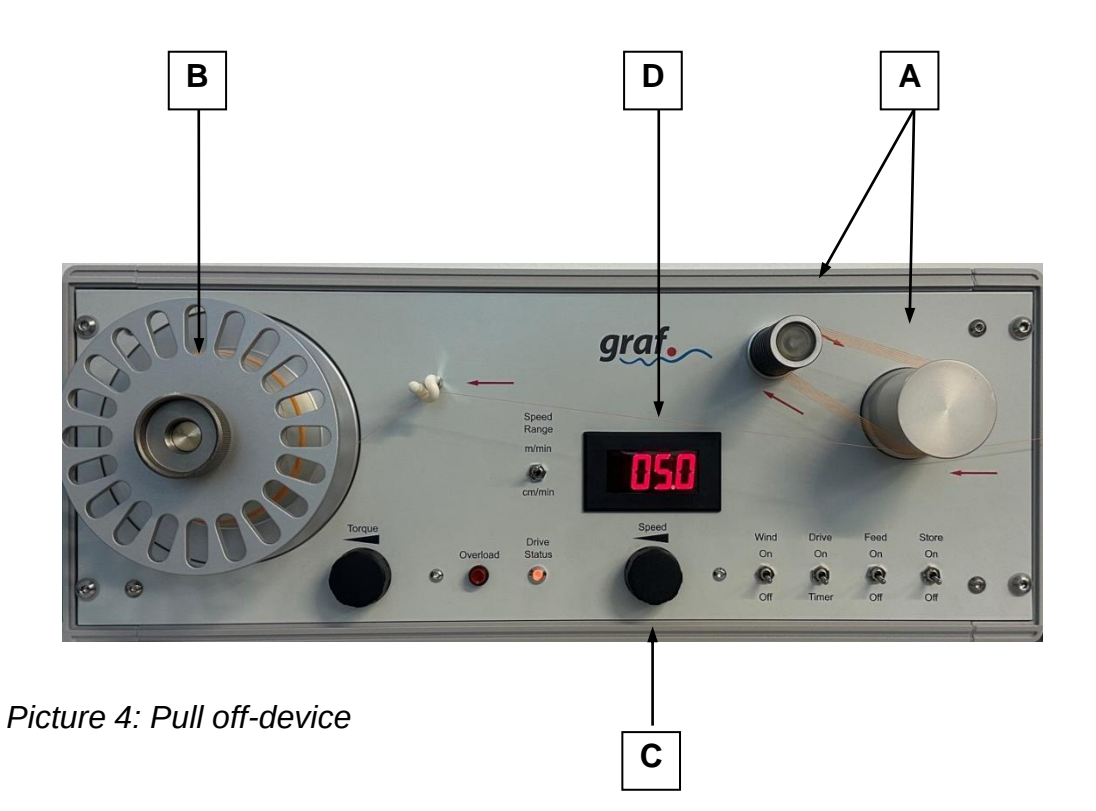

| А | Speed controlled aluminium barrels for driving the thread                                                                                            |
|---|----------------------------------------------------------------------------------------------------|
|   | To transmit a maximum of driving effect to the thread, the thread is wound around the barrels for several times.                                     |
| В | Reel for winding up the measured thread                                                                                                    |
|   | The reel is torque-controlled, thus it can wind up fine thread as well as coarse thread without any influence on the measurement.                    |
| С | Rotary potentiometer for adjusting the pull off-speed (barrel speed)                                                                                 |
|   | To guarantee an exact and long time constant adjustment, it was used a spiral potentiometer.                                                         |
| D | LED-digital display for the pull off-speed                                                                                                    |
|   | The actual pull off-speed is described at this display. A field adaptation of speed from 0,5 to 50 cm/min and from 0,5 to 50 m/min is also possible. |

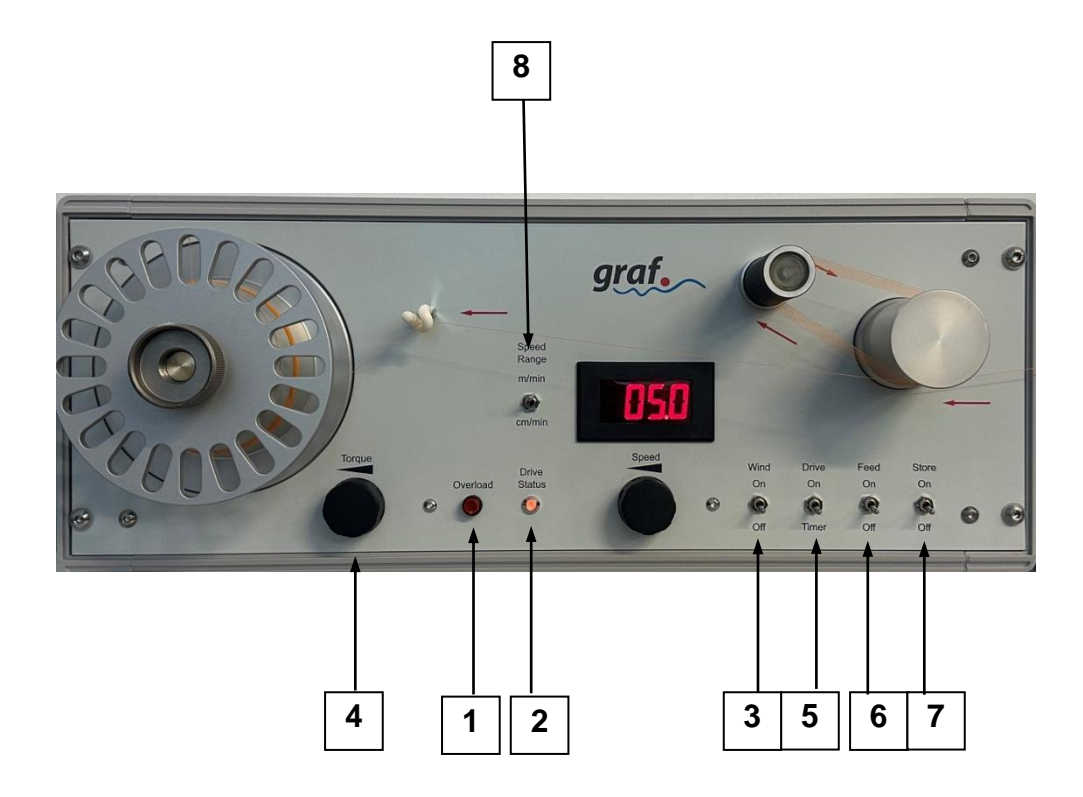

| 1 | Overload        | Overload protection for the motor                                                                                         |  |  |
|---|-----------------|----------------------------------------------------------------------------------------------------|--|--|
|   |                 | Delete this protection: switch off the drive (button no. 5) and press the red button of the overload protection           |  |  |
| 2 | Drive<br>Status | Acceleration ramp<br>red light: the drive stands still or accelerates<br>green light: the drive works with constant speed |  |  |
| 3 | Wind            | Reel-switch<br>It switches on and off the reel                                                                            |  |  |
| 4 | Torque          | Reel-torque<br>The power of the reel can be set from 0 % to 100 %                                                         |  |  |
| 5 | Drive           | Drive switch:<br>On - drive works continuous<br>Off - drive is switched off                                               |  |  |
| 6 | Feed            | Fixed feed-speed setting:<br>On - feed speed setting with 25 m/min<br>Off - feed speed setting off                        |  |  |
| 7 | Store           | Switch for the extern fournisseur                                                                                         |  |  |
| 8 | Speed<br>Range  | Change the speed from m/min to cm/min (stick-slip)                                                                        |  |  |

# 4. Other components of the measuring system

The other components like the serving bobbin coil holder, the fournisseur, the yarn brake and the tension measuring head are installed at a separate board.

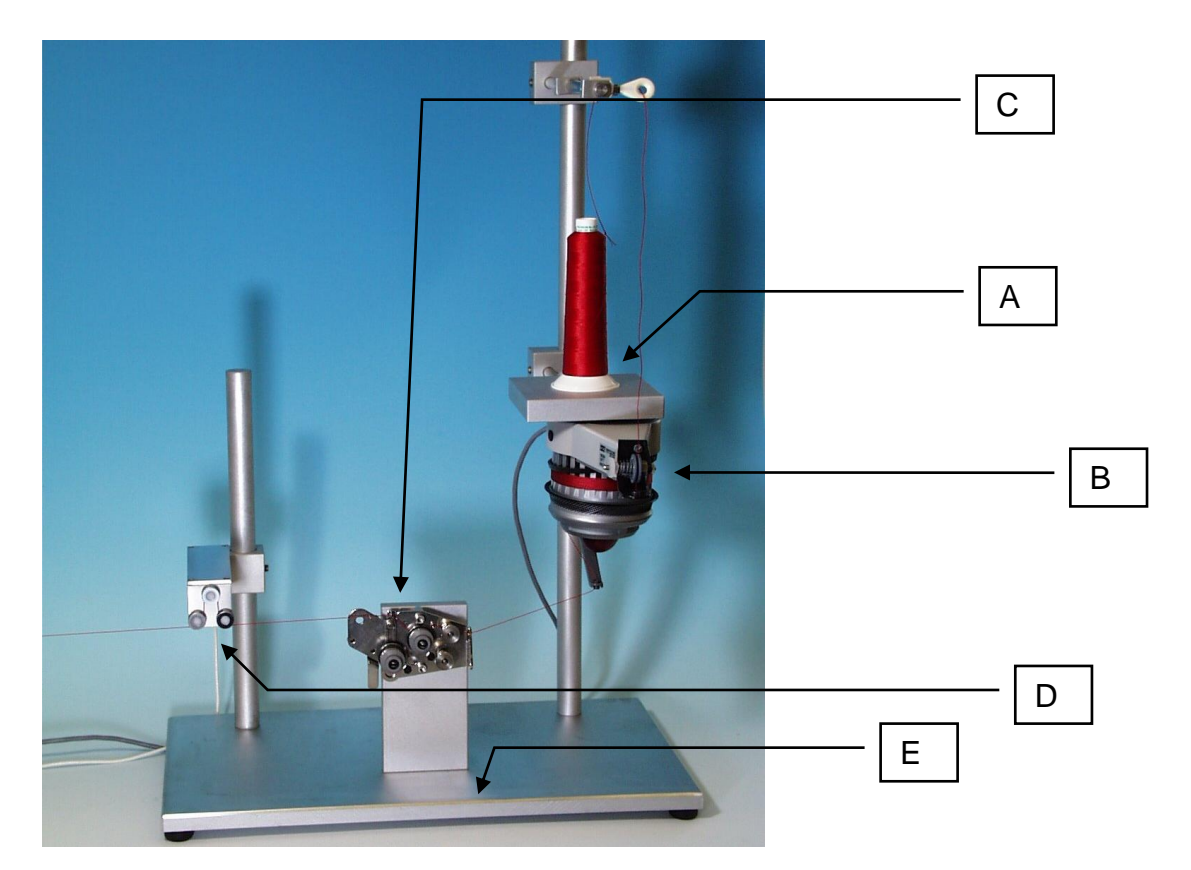

| А | Bobbin holder                                                                                                    |
|---|----------------------------------------------------------------------------------------------------|
| В | The fournisseur for tension-free thread-serve                                                                                                    |
|   | The fournisseur takes off a specific quantity of thread from the bobbin.<br>This thread can nearly tensionfree unreeled. If the stock is exhausted, the<br>fournisseur turns on itself for coiling and providing new thread. |
| С | The yarn brake                                                                                                    |
|   | The yarn brake, where the thread goes through, produces the real frictional force for measuring.                                                                                                    |
| D | The tension measuring head                                                                                                    |
|   | The tension measuring head measures the tension of the thread, which is produced by the yarn brake. The A/D-converter changes the tension signals in digital values for the computer.                                        |
| E | Board                                                                                                    |

#### 5. The tension measuring head

It contain inside an aluminium plate with two bonded DMS-strain gauges. At this plate a yarn roll is mounted for measuring the thread. The yarn tension leads to a bend of the aluminium plate. This bend can be measured through the strain gauges (see Picture 5).

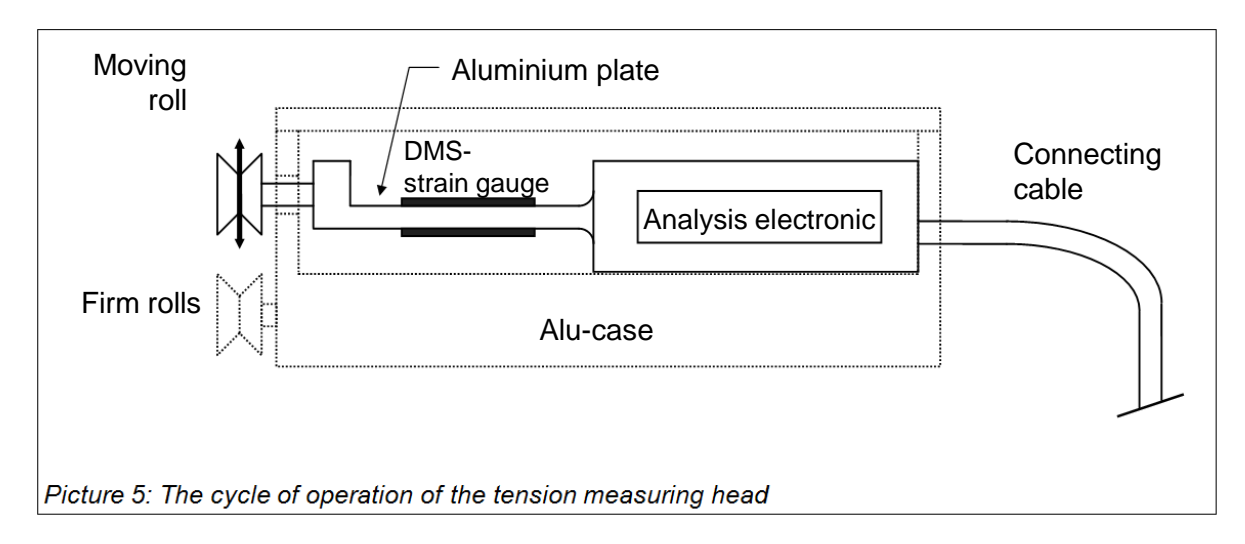

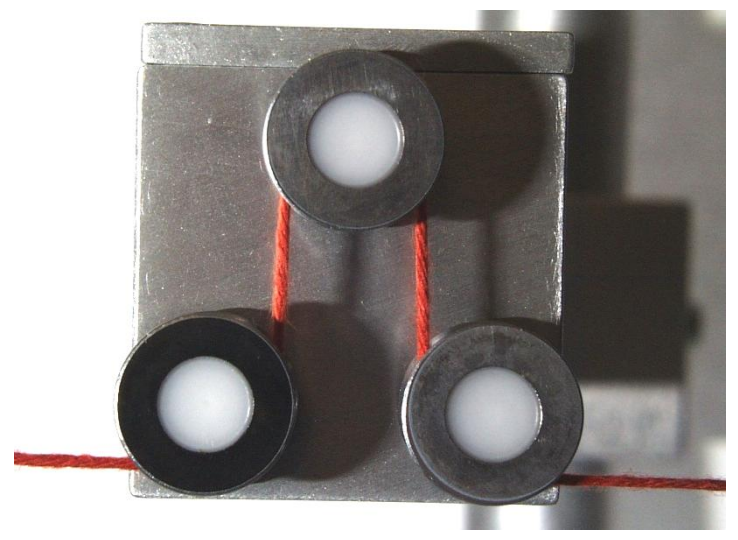

The thread is first guided upwards through the firm roll, then it goes around the moving roll, which is connected to the aluminium plate, and finally it is guided around the second firm roll.

The tension signals, which are produced from the tension measuring head, are sent to the A/D-converter-interface. The interface changes the signals in discreet digital values and send them to the computer.

The interface makes equalise and zero adjustment of the tension measuring head possible to guarantee a very high precision.

Every interface is adjusted to the tension measuring head. If the tension measuring head is changed, the interface has to be adjusted again.

#### 6. The Structure of the motor

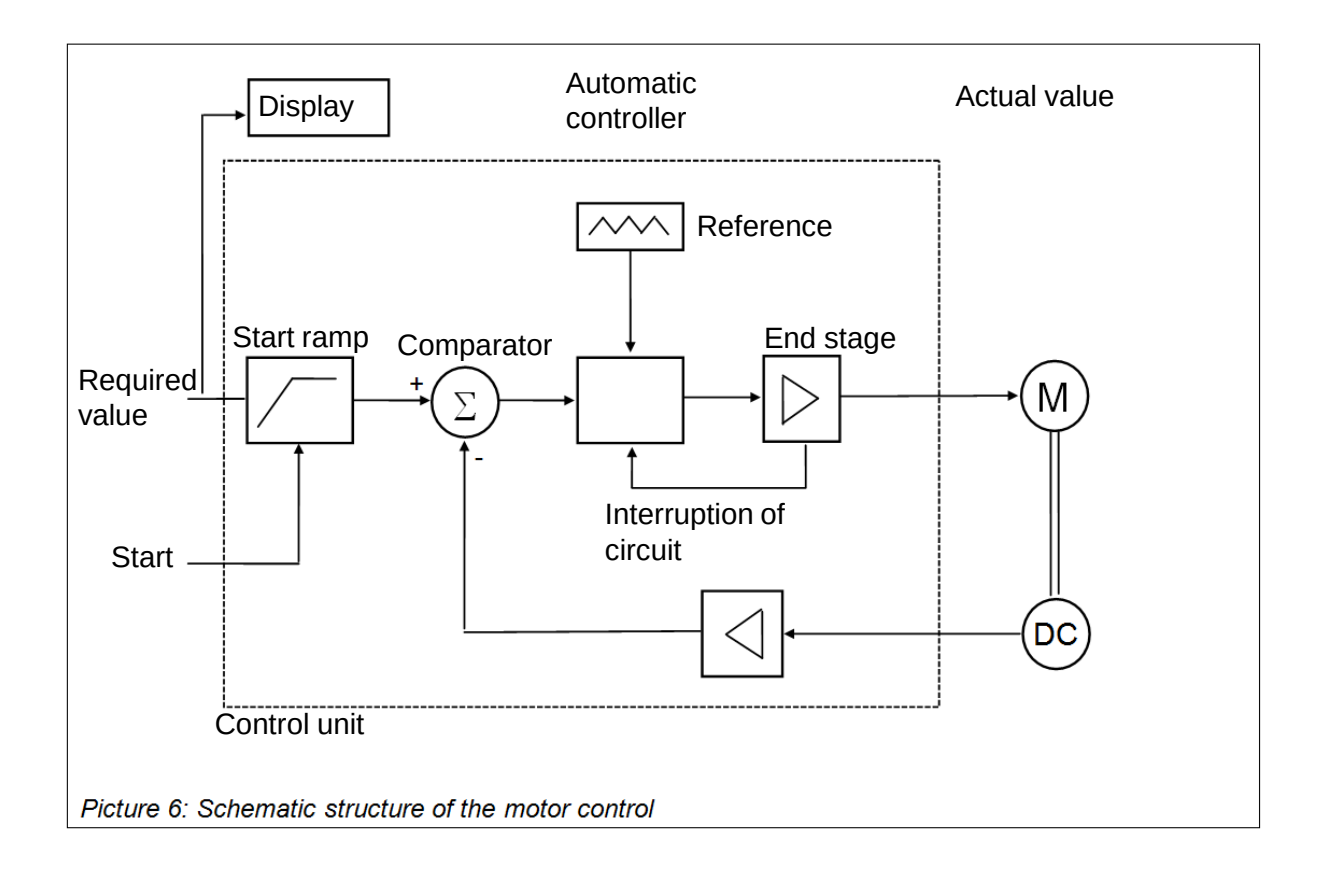

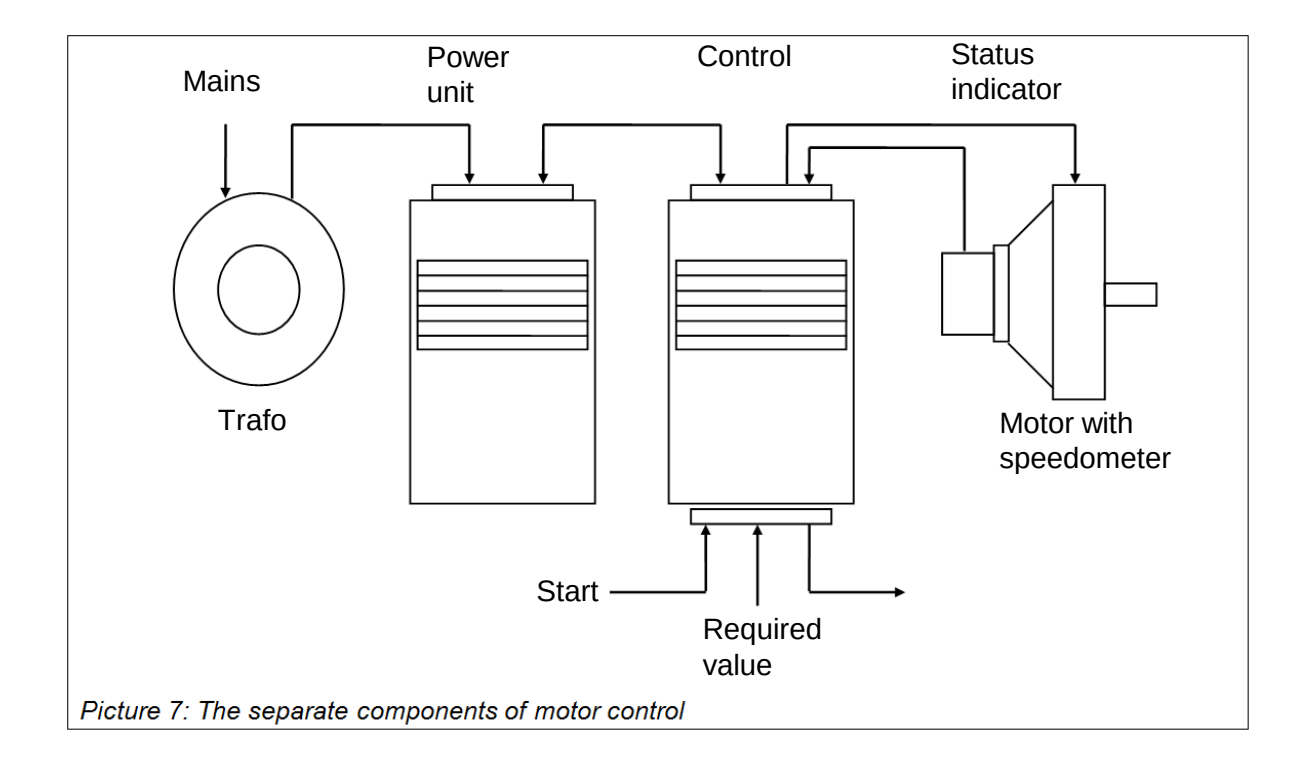

#### 7. Installation Guide for the Graf Friction Lab 2.9 Software

General requirements:

OS Windows 7 or higher, USB 2.0 port, A/D-converter with USB cable (included in the delivery), Graf friction measuring system CPF or CPF-CTC (included in the delivery). The A/D-converter should be connected to the tension head of the Graf friction measuring system and to the computer.

Graf Friction Lab 2.9 (Friction Measurement System Software) is available for download at <u>www.graf-chemicals.com/en/products/technological-products</u>

Also you will get a license key (*LicenseFile.asc*), which allows you to install and use the software.

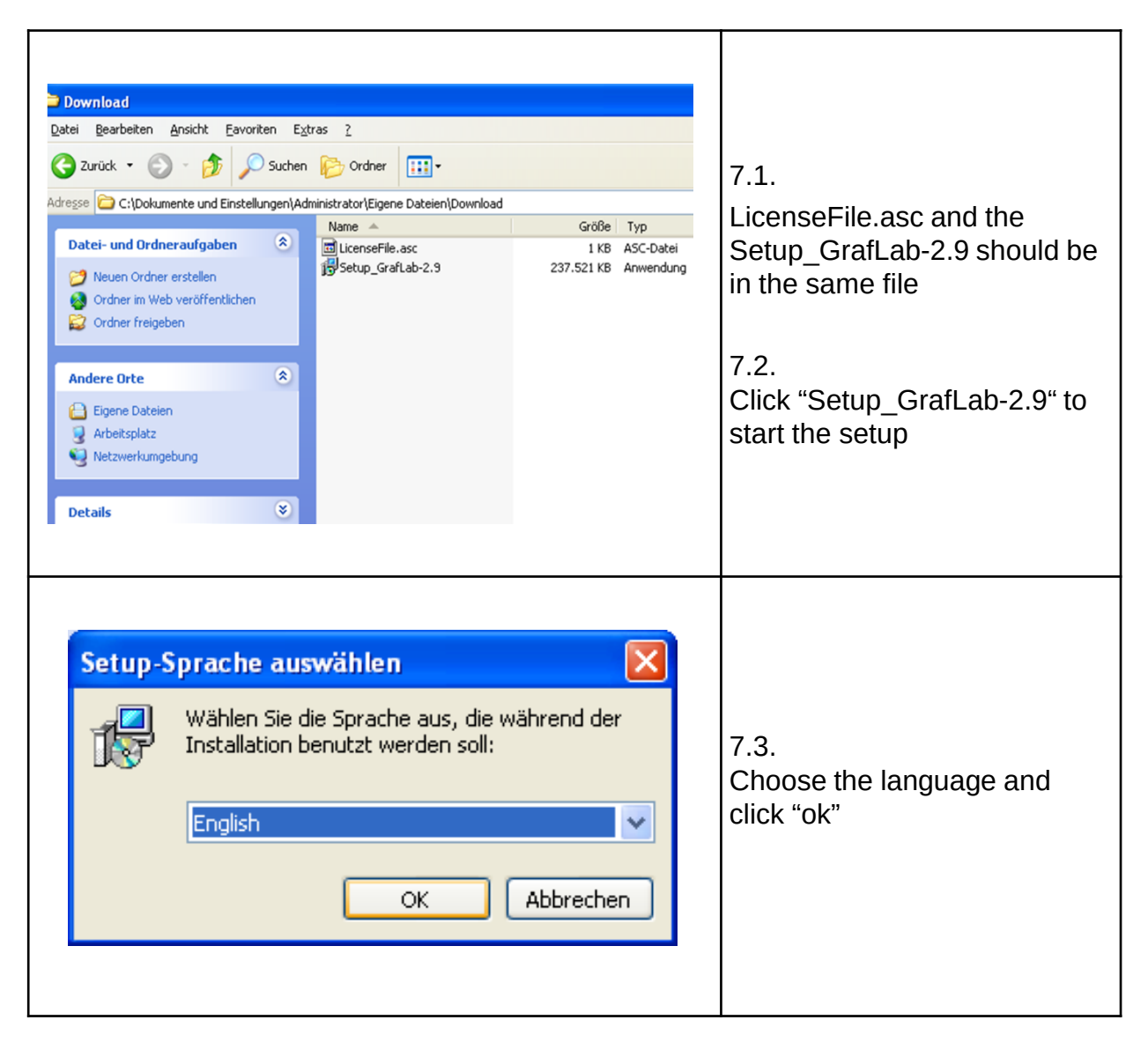

| Setup - GrafLab                                                                                                    | Welcome to the GrafLab Setup Wizard  This will install GrafLab 2.9 on your computer.  It is recommended that you close all other applications before continuing.  Click Next to continue, or Cancel to exit Setup.  Next > Cancel | 7.4.<br>Click "Next"                                        |
|----------------------------------------------------------------------------------------------------|----------------------------------------------------------------------------------------------------|-------------------------------------------------------------|
| Setup - GrafLab<br>License Agreement<br>Please read the following<br>agreement before continu<br>END-USER LICENSE AGRE<br>IMPORTANT - READ CAR<br>legal agreement betweer<br>'GRAFLAB'. By copying, d<br>agree to be bound by the<br>GRAFLAB LICENSE<br>GRAFLAB is protected by<br>I go not accept the agreement | Important information before continuing.                                                                                                    | 7.5.<br>Choose "I accept the<br>agreement" and click "Next" |

| Select Destination Location         Where should GrafLab be installed?         Image: Select Destination Location         Where should GrafLab be installed?         Image: Select Destination Location         Image: Select Destination Location Location         Image: Selec                                                                                           | 7.6.<br>Select destination location<br>and click "Next" |
|----------------------------------------------------------------------------------------------------|---------------------------------------------------------|
| At least 233,2 MB of free disk space is required.                                                                                                    |                                                         |
| Select Start Menu Folder Where should Setup place the program's shortcuts?  Setup will create the program's shortcuts in the following Start Menu folder. To continue, click Next. If you would like to select a different folder, click Browse.  sraftab Browse Browse <a href="https://www.click.org">www.click.org</a> Browse <a href="https://www.click.org">www.click.org</a> Browse <a a="" href="https://www.click.org" https:="" www.click.org"="" www.click.org<=""> <a a="" href="https://www.click.org" https:="" www.click.org"="" www.click.org<=""></a></a> | 7.7.<br>Select start menu folder and<br>click "Next"    |

| Select Additional Tasks         Which additional tasks should be performed?         Select the additional tasks you would like Setup to perform while installing GrafLab, then click Next.         Additional icons:         Create a desktop icon         Create a duick Launch icon                                                                                                    | 7.8. Select additional tasks<br>and click "Next"                                     |
|----------------------------------------------------------------------------------------------------|--------------------------------------------------------------------------------------|
| Setup - GrafLab         Ready to Install         Setup is now ready to begin installing GrafLab on your computer.         Click Install to continue with the installation, or click Back if you want to review or change any settings.         Destination location:         C:\Programme\GrafLab         Start Menu folder:         GrafLab         Additional tasks:         Additional icons:         Create a desktop icon | 7.9.<br>Setup is now ready to begin<br>installing of the GrafLab on<br>your computer |
| <image/> <image/>                                                                                                    | 7.10<br>The program is now installed.<br>Click "Finish"                              |

#### 8. Start Graf Friction Lab 2.9

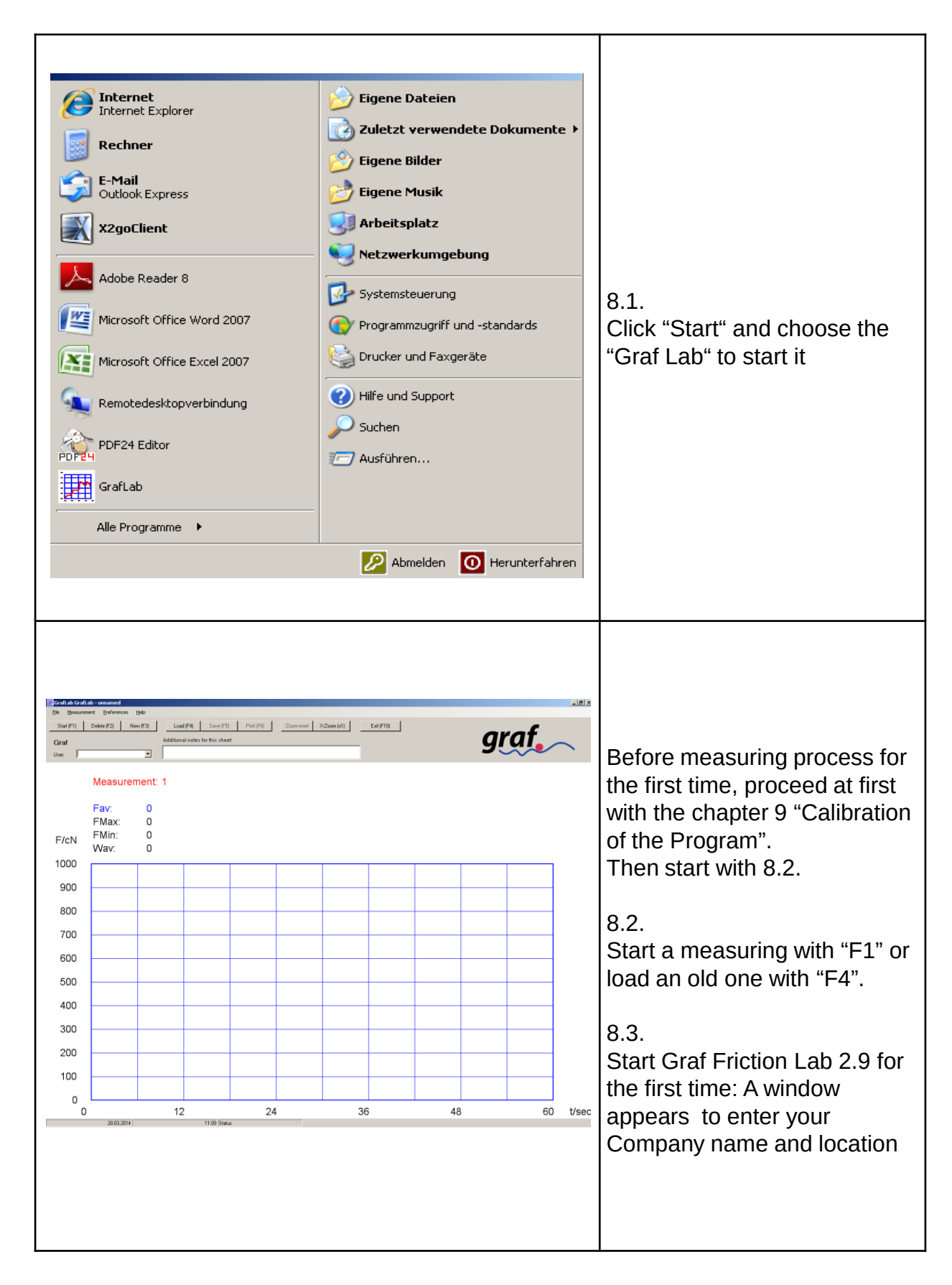

#### 9. Calibration of the Program

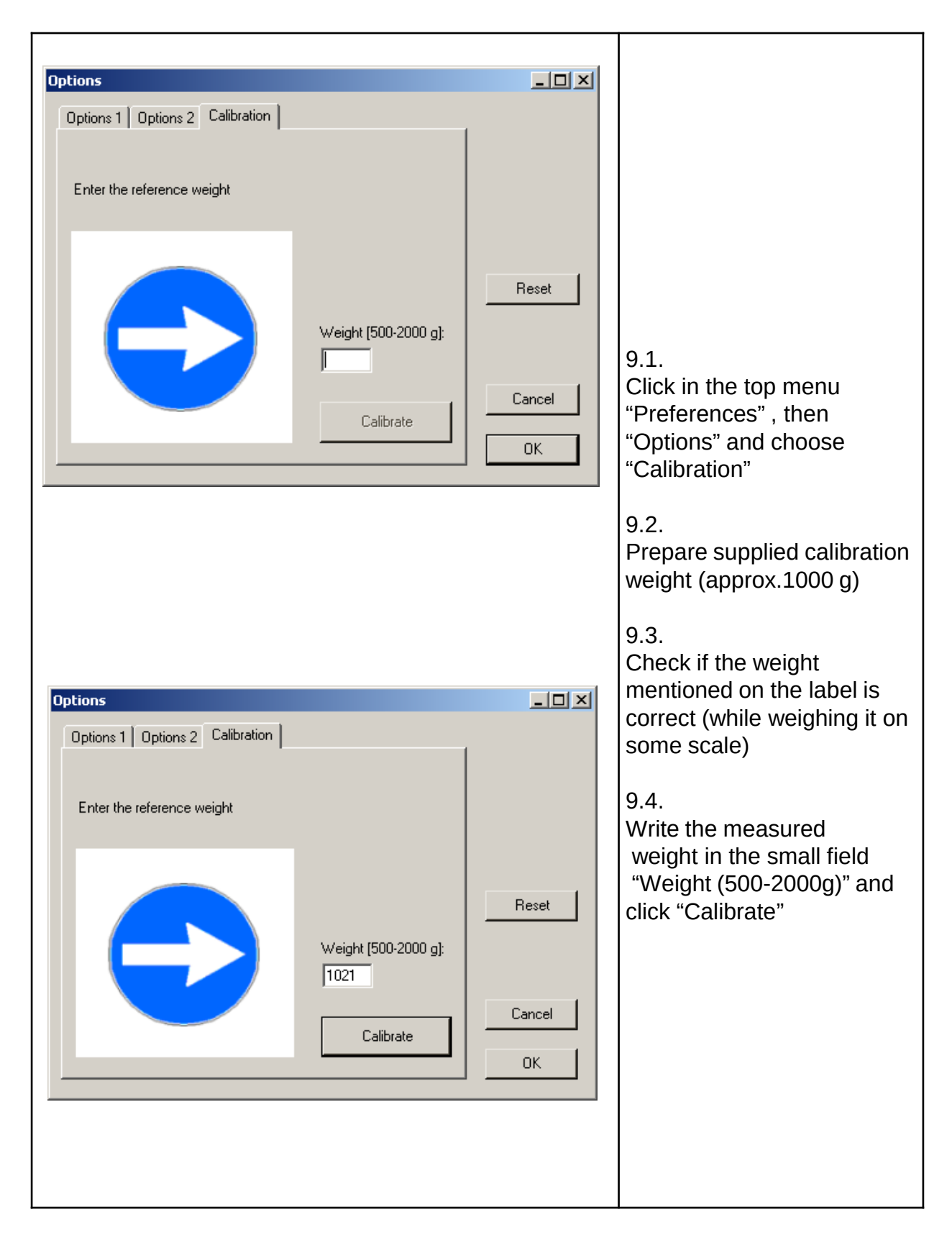

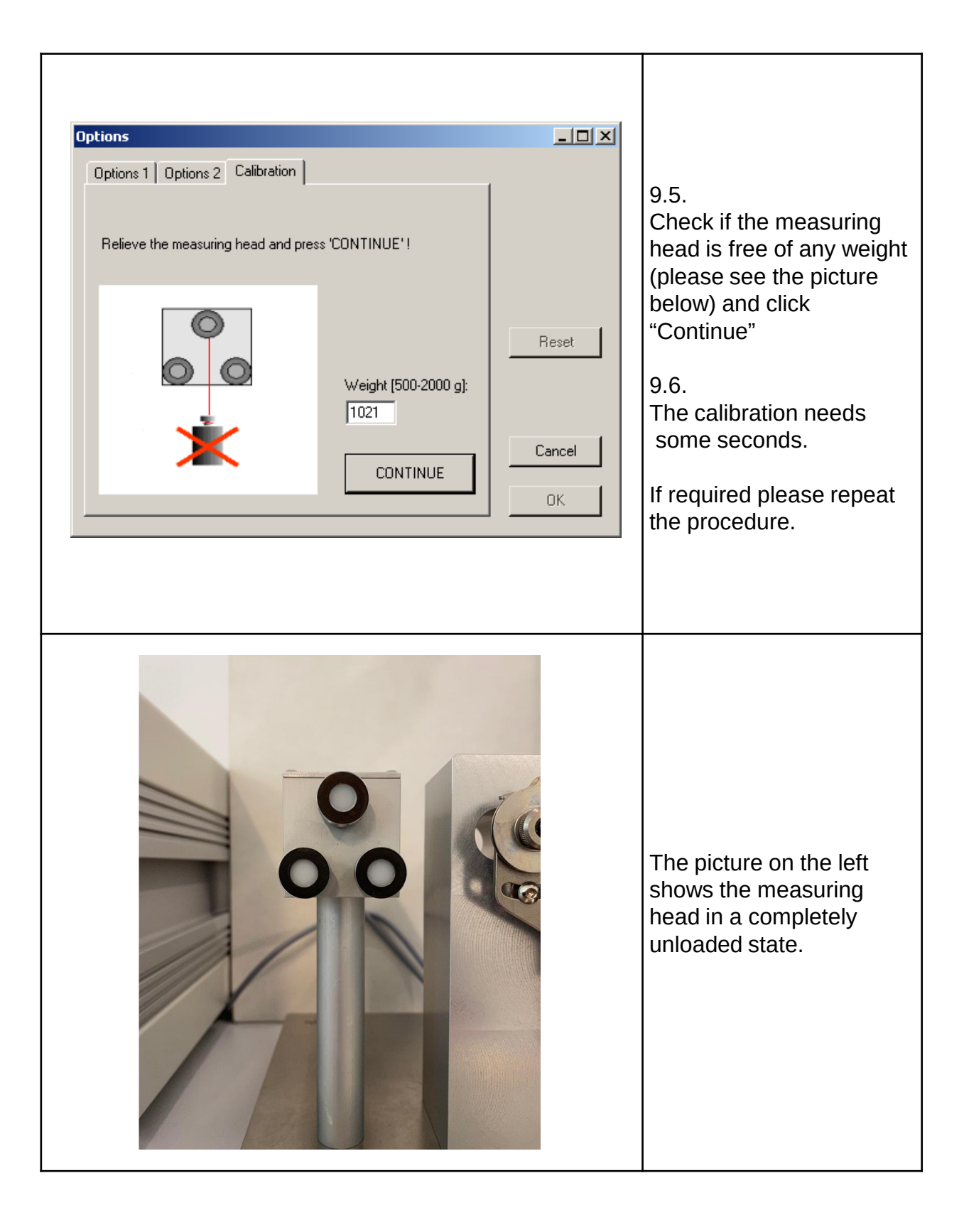

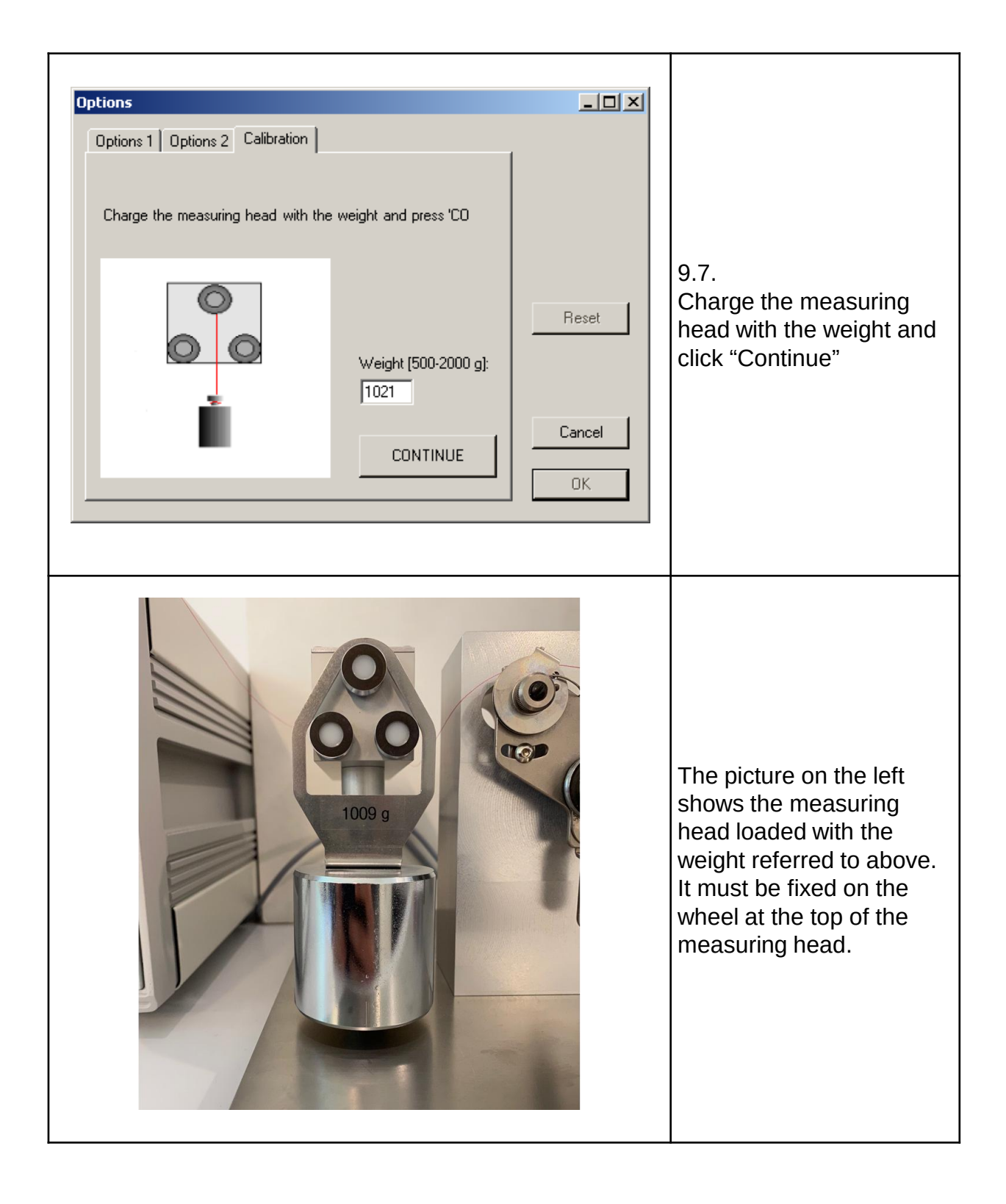

| Optile M Orield Secondaried         Last (Fe)         Same (F2)         Fe/L         Same (F2)         East (Fe)         East (Fe) <the>         East (Fe)         East (Fe)</the> |                                                                                                    |
|----------------------------------------------------------------------------------------------------|----------------------------------------------------------------------------------------------------|
| <complex-block></complex-block>                                                                                                    | 9.8.<br>Accept the calibration with<br>"JA"<br>Calibration is now valid.<br>9.9.<br>Remove the weight from<br>the measuring head |
|                                                                                                    |                                                                                                    |

The Graf Friction Lab 2.9 software is now calibrated correctly.

You can check this by running a measuring test with the weight hanging on the Measuring head as you can see in the picture of **Step No. 9.7.** 

With a weight mass of X gram, the measurement curve in the screen must have a constant value of X/2,04cN

Example:

With a weight mass of 1145 gram, the measurement curve in the screen must have a constant value of 562cN +/- 5cN

Then, please run a measuring test with the measuring head completely unloaded, as you can see in the picture of step **No. 9.5**.

In this case, the measuring curve on the screen must stay at 0cN (zero line).

If you have any doubt that the calibration process has been incorrect, you can perform this process again without having to reinstall the software

# **10.** Operating of the program

| Options       Options 2       Calibration         Scaling:                                                                                                    | Reset<br>Cancel       | <ul> <li>10.1.<br/>Click in the top menu<br/>"Preferences", then<br/>"Options" and choose<br/>"Options 1"</li> <li>Make your settings.</li> <li>"Maximal time" means the<br/>time after that the<br/>recording process stops<br/>automatically</li> <li>"Measurement per sheet"<br/>means the number of<br/>measurements per page</li> <li>10.2.<br/>Click "Ok" after the setting</li> </ul> |
|----------------------------------------------------------------------------------------------------|-----------------------|----------------------------------------------------------------------------------------------------|
| Options 1       Options 2       Calibration         Lines between samples       Double pen width for printing         Pfad für Messdateien:       C:\GrafLab\ | Reset<br>Cancel<br>OK | 10.3.<br>Click in the top menu<br>"Preferences", then<br>"Options" and choose<br>"Options 2" to make other<br>settings<br>10.4.<br>Click "Ok" to confirm your<br>settings.                                                                                                    |

# 11. Typical diagrams

| FAV   | Average calculation of the tension in cN ( 1cN $\approx$ 1g ) The lower, the better     |
|-------|-----------------------------------------------------------------------------------------|
| F max | Maximum tension peak in cN<br>The more close to FAV, the better                         |
| F min | Minimum tension peak in cN<br>The more close to FAV, the better                         |
| Wav   | Dimensionless number for the roughness of the friction diagram<br>The lower, the better |

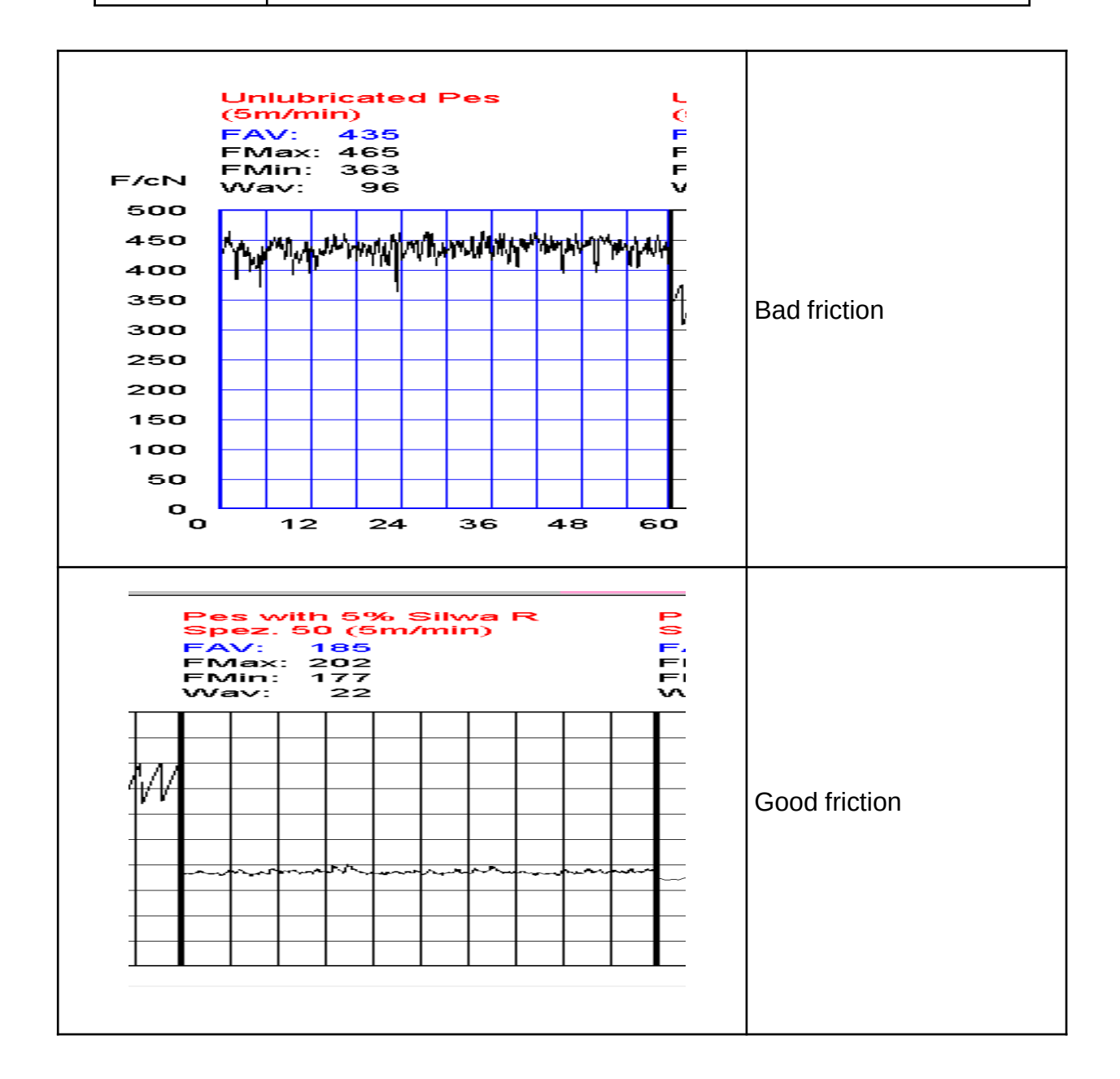

| Liniubricated Pes   FAV:   SFMax:   Hin:   307   Vav:                                     | Bad stick-slip  |
|-------------------------------------------------------------------------------------------|-----------------|
| Pes with 5% Silwa R<br>Spez 50 (5cm/min)<br>FAV: 169<br>FMax: 175<br>FMin: 162<br>Wav: 11 | Good stick-slip |

# 12. Technical data of the Friction measuring system

Thread pull off-device

| Mains voltage                        | 230 V~ +/- 5%      |
|--------------------------------------|--------------------|
| Current                              | 1,5 A              |
| Power consumption                    | 250 W              |
| Dimensions                           | 500 x 300 x 320 mm |
| Weight                               | 15 kg              |
| Take-off speed                       | 1 cm/min 50 m/min  |
| Take-off force                       | 50 N max           |
| Power consumption of the fournisseur | 15 W               |

Tension measuring head with A/D-conventer

| Mains voltage                             | 230 V +/- 5 %     |
|-------------------------------------------|-------------------|
| Current                                   | 30 mA             |
| Power                                     | 8 W               |
| Supply voltage for tension measuring head | +/- 15 V          |
| Dimension of tension measuring head       | 40 x 45 x 150 mm  |
| Weight of tension measuring head          | 650 g             |
| Dimension A/D-converter                   | 130 x 185 x 70 mm |
| Weight A/D-converter                      | 1,1 kg            |
| Strength measuring range                  | 0 2.000 cN        |
| Point of destruction                      | 6.250 cN          |
| Measuring solution GRAF-ADC               | 12 Bit            |
| Measuring solution UM4                    | 8 Bit             |
| Sampling frequency                        | 2 Hz 100 Hz       |
| Measurement error about full scale        | Max +/- 1 %       |
| Linearity deviation                       | 0,5 % max         |
| Hysteresis                                | 0,35 % max        |
| Temperature coefficient about full scale  | 0,3 % max         |